## 招标代理专家抽取操作手册

#### 一、抽取项目新建

招标代理登录青海省电子招投标交易平台后,在【工程业务】 --【专家抽取】菜单下点击【项目新建】,点击页面上的【新 建项目】进入挑选项目页面。

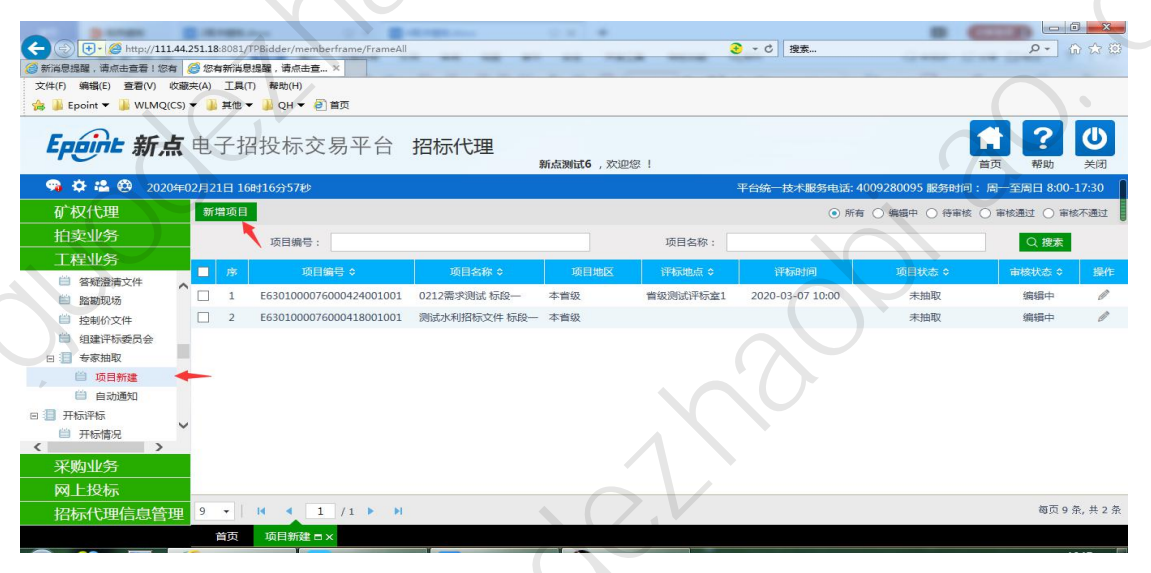

2、选择所要抽取专家的项目,点击【确认选择】进入【新 增项目信息页面】

| <ul> <li>()</li> <li>()</li> <li></li></ul> | <ul> <li>一</li> <li></li> <li>&lt;</li></ul> |                                                                                                    | Bidder/memberframe/FrameAll<br>(您有新派員提×<br>帮助(H)<br>및 QH マ 伊 首页 |          | ● - 0 注意   | P+         |       |
|----------------------------------------------------------------------------------------------------|----------------------------------------------------------------------------------------------------|----------------------------------------------------------------------------------------------------|-----------------------------------------------------------------|----------|------------|------------|-------|
| 选择                                                                                                    | 和页目                                                                                                    |                                                                                                    |                                                                 |          |            |            | ×     |
|                                                                                                    |                                                                                                    | 项目编号:                                                                                                    |                                                                 | 项目名称:    |            | Q投索        |       |
|                                                                                                    | 序                                                                                                    | 招标项目编号 ≎                                                                                                 |                                                                 | 招标项目名称 ≎ | 开标室 ≎      | 评标室 \$     | 选择    |
| 0                                                                                                    | 1                                                                                                    | E6301000076000414001001<br>E6301000076000414001002<br>E6301000076000414001003                            | 测试材料采购、勘察、设计模板                                                  |          | 青海省政务服务监督管 | 青海省政务服务监督管 | •     |
| 0                                                                                                    | 2                                                                                                    | E6301000076000422001001<br>E6301000076000422001002<br>E6301000076000422001003<br>E6301000076000422001004 | 测试评标系统优化整改                                                      |          | 青海省政务服务监督管 | 青海省政务服务监督管 | 0     |
| ۲                                                                                                    | 3                                                                                                    | E6301000076000423001001                                                                                  | 测试2020zzq                                                       |          | 青海省政务服务监督管 | 青海省政务服务监督管 | 0     |
| 0                                                                                                    | 4                                                                                                    | E6301000076000422001001<br>E6301000076000422001002<br>E6301000076000422001003<br>E6301000076000422001004 | 测试汗标系统优化整改                                                      |          | 青海当政务服务监督营 | 青海首政务服务监督管 | 0     |
| 10                                                                                                    | •                                                                                                    | H 4 1 /1 > H                                                                                             | C                                                               |          |            | 每页 10      | 条,共6条 |
|                                                                                                    |                                                                                                    |                                                                                                    |                                                                 | 确认选择     |            |            |       |

3、在此页面上进行以下步骤。

#### (1) 填写相关信息

| A DESCRIPTION OF REAL OF REAL                                           |                                      |
|-------------------------------------------------------------------------|--------------------------------------|
| ← () (+ ) () http://111.44.251.18:8081/TPBidder/memberframe/FrameAll    | ● ← 0 搜索 ・ ・ ・ ○ ☆ ☺                 |
| ③ 点击査看 : 您有新消息提醒,请 ● 您有新消息提醒,请点击査× 文性(E) 協場(E) 査要(A) 你要主(A) 丁目(E) 報助(H) |                                      |
| ★ ■ Epoint ▼ → WLMQ(CS) ▼ → 単純他 ▼ → QH ▼ ● 首页                           |                                      |
| 修改项目信息                                                                  | ×                                    |
| 修改保存 提交信息                                                               |                                      |
| 01 项目通知信息                                                               |                                      |
| 项目编号: * E6301000076000424001001                                         |                                      |
| 项目名称: * 0212需求测试 标段—                                                    |                                      |
| 招标人:招标人                                                                 |                                      |
| 代理机构:* 新点测试6                                                            |                                      |
| 是否远程异地评标: 〇 是 ④ 否                                                       |                                      |
| 代理机构联系方式:*                                                              | 监督单位:                                |
| 评标耗时:*                                                                  | 是否为场外项目: 〇 是 〇 否                     |
| 进场交易中心:* 青海省政务服务监督管理局                                                   | 评标地点:★ 首级测试评标室1                      |
| 评标时间:* 2020-03-07                                                       | 评委签到时间: ★ 2020-03-07 圖 10 ◆ 时 00 ◆ 分 |
| 02 抽取信息                                                                 |                                      |
| 抽取回避: 0天内参加过评标的评委不再抽取:一个月内参加过 1000次语                                    | 平标的评爱不再抽取:                           |

(2) 设置回避专家及回避单位(备注:名单保密起见,招标人、 招标代理、交易主体已自动设置为回避单位,无需再添加)

| Secondari Concession           | Librar U E dirigit Acc          | <b>1 1 1 1 1 1 1 1 1 1</b> |          |            |
|--------------------------------|---------------------------------|----------------------------|----------|------------|
|                                | L/TPBidder/memberframe/FrameAll |                            | そ ▼ C 搜索 | ₽- @☆@     |
| 🧭 看!您有新消息提醒,请点击查 🧔 击查看!!       | 您有新消息提醒,×                       |                            |          |            |
| 文件(F) 编辑(E) 查看(V) 收藏共(A) 工具    | l(T) 帮助(H)                      |                            |          |            |
| 编 🐌 Epoint ▼ 🌡 WLMQ(CS) ▼ 🌡 其他 | ▼ 🤑 QH ▼ 🕘 首页                   |                            |          |            |
| 修改项目信息                         |                                 |                            |          | ×          |
| 修改保存提交信息                       |                                 |                            |          |            |
| 抽取回避:                          | 0 天内参加过评标的评委不再抽取;一个月内           | 参加过 1000 次评标的评委不再          | 曲取;      |            |
|                                | 备注:西宁市仍然回避资审专家,其他地州暂不回避资源       | <b>审专家,待远程评标全面实行后再行惨</b>   | 牧回避。     |            |
| 备注:                            |                                 |                            |          |            |
|                                |                                 |                            |          |            |
| 03 回避信息                        |                                 |                            |          |            |
| 设置回避单位 删除回避单位                  |                                 |                            |          |            |
| ■ 序                            |                                 | 回避单位名称                     |          |            |
| 备注:名单, 经起见, 招标人、招标代理、          | 交易主体已设置为回避单位,不在这里展示!            |                            |          |            |
| 设置回避专家 删除回避专家                  |                                 |                            |          |            |
| ■ 序                            |                                 | 回避专家姓名                     |          |            |
| 04 专业信息                        |                                 |                            |          |            |
| 添加专业 删除专业                      |                                 |                            |          |            |
|                                | 标专业 抽取类别                        | 抽取设置 满足条(                  | ‡人数 所需人数 | 需抽人数 已抽取人数 |

| 2 mar 2 m                                                                                                  | E 1988. June                                          | C - D-Margare      |                         |          |    |
|----------------------------------------------------------------------------------------------------|-------------------------------------------------------|--------------------|-------------------------|----------|----|
| <ul> <li>◆ ● ● http://111.44.251.</li> <li>● 您有新満思提醒,请点由查看!</li> <li>● 欠件(F) 编辑(E) 查看(V) 收藏夹(A)</li> </ul> | 18:8081/TPBidder/men<br>法由查看!您有新消息提到<br>) 工具(T) 帮助(H) | nberframe/FrameAll |                         | € - 0 搜索 |    |
| · 编 ● Epoint ▼ ● WLMQ(CS) ▼ 修改项目信息                                                                         | 》其他▼ 》QH▼ 4<br>设置回避单位                                 | 自首页                |                         |          | ×  |
| 修改保存 提交信息                                                                                                  | 单位名称:<br>序                                            | 单位名称               | Q 搜索<br>选择 序            | 回還单位名称   | 删除 |
| 抽取                                                                                                    | 1 新点测试3<br>2 新点测试8                                    |                    | +                       |          |    |
|                                                                                                    | <ul> <li>3 新点测试9</li> <li>4 国泰第勿测试9</li> </ul>        | 血位                 |                         |          |    |
| 03 回避信息                                                                                                    | 5 国泰第三测试用<br>6 江苏国泰测试制<br>7 测试单位1001                  | ≧位<br>≷标单位2        |                         |          |    |
| <ul> <li>设置回避单位</li> <li>一 序</li> <li>会注:</li> <li>会注:</li> </ul>                                          | 8 国家新点招标1<br>9 招标人1                                   |                    | *                       |          |    |
| <ul> <li></li></ul>                                                                                        | 10 矿权代理三号                                             |                    | +                       |          |    |
| 04 专业信息                                                                                                    | S                                                     |                    |                         |          |    |
| 添加专业 · 删除专业                                                                                                |                                                       | 1 /4 <b>H</b>      | պд 10 ж, д 33 余<br>确定选择 |          |    |

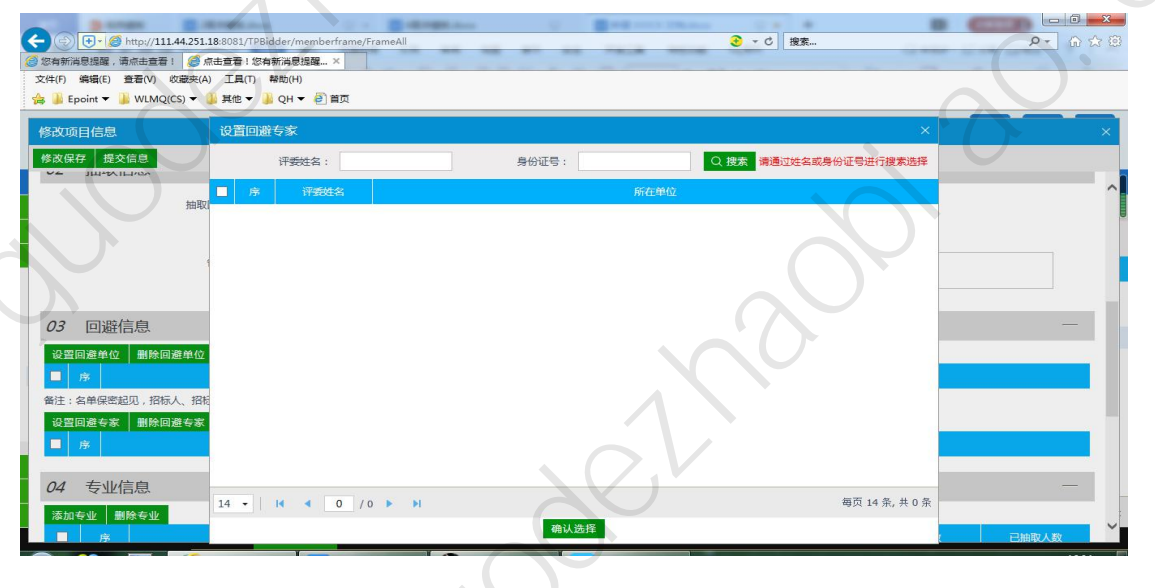

# (3) 添加专业

|                                      |           |       |        | 0.4       |      |         |
|--------------------------------------|-----------|-------|--------|-----------|------|---------|
|                                      | ameAll    |       | 3      | ▼ ぴ   搜索  |      | ٩٠ ٦٠ 🗘 |
| ③ 请点击查看!您有新消息提醒, 🤗 击查看!您有新消息提醒, ×    |           |       |        |           |      |         |
| 文件(F) 編輯(E) 宣音(V) 収織夹(A) 上具(I) 解助(H) |           |       |        |           |      |         |
|                                      | ·         |       |        |           |      |         |
| 修改项目信息                               |           |       |        |           |      |         |
| 修改保存 提交信息                            |           |       |        |           |      |         |
| ■ 序                                  |           | 回避单位名 | 称      |           |      |         |
| 备注:名单保密起见,招标人、招标代理、交易主体已设置为回避单位      | , 不在这里展示! |       |        |           |      |         |
| 设置回避专家 删除回避专家                        |           |       |        |           |      |         |
| ■ 序                                  |           | 回避专家姓 |        |           |      |         |
|                                      |           |       |        |           |      |         |
| 04 专业信息                              |           |       |        |           |      | —       |
| 漆加专业 删除专业                            |           |       |        |           |      |         |
| ☑ 序 评标专业                             | 抽取类别      | 抽取设置  | 满足条件人数 | 所需人数      | 需抽人数 | 已抽取人数   |
|                                      |           |       |        |           |      |         |
| 05 招标人代表 2                           |           |       |        |           |      | —       |
| 新增评委 删除评委                            |           |       |        |           |      |         |
| ■ 序. 姓名 工作单位                         | 职称/职      | 世資格   | 从事专业   | 评标委员会担任工作 | 评委类型 | 查看 修改   |
|                                      |           |       |        |           |      |         |
| 06 处理历史                              |           |       |        |           |      | —       |
| 步骤 办理人员 收到时间                         | 处理时间      |       |        | 处理意见      |      |         |
|                                      |           |       |        |           |      | ¥       |

| Stress Stresson U Stresson                                                                           |           |                           |       |          |
|----------------------------------------------------------------------------------------------------|-----------|---------------------------|-------|----------|
| C 🕞 🕞 🔁 http://111.44.251.18:8081/TPBidder/memberframe/FrameAll                                      |           | - ● ▼ ピ 捜索…               |       | ▶ 6 ☆ 69 |
| 2 醒,请点击查看:您有新消息提 2 醒,请点击查看:您有新消×                                                                     |           |                           |       |          |
| 文件(F) 编辑(E) 登着(V) 收藏夾(A) 工具(T) 帮助(H)                                                                 |           |                           |       |          |
| : [論 ] [] Epoint ▼ ] [] WLMQ(CS) ▼ ] [] 其他 ▼ ] [] QH ▼ ] [] 直页                                       |           |                           |       |          |
| 修改项目信息                                                                                               |           |                           |       | ×        |
| 修液保存 提交信息 设置专业信息                                                                                     |           |                           | ×     |          |
| _ ■ 序 确认选择 取消选择 ④ 地市抽取                                                                               |           | ) 单专业 () 相似专业 () 资深评委 (). | 应急评委  | · ^      |
| 备注:名单保密起见,招标人、招标选择评委地区:                                                                              |           |                           |       |          |
| 设置回避专家 删除回避专家                                                                                        |           |                           |       |          |
| □ 序 请从下面专业树中选择                                                                                       | 已挑选专业 (2) |                           |       |          |
| 请输入内容查询                                                                                              | a ^ Y     | Ī.                        | ī fi  |          |
| 04 专业信息                                                                                              | 测试专业      |                           |       |          |
|                                                                                                    | 上栏类       |                           |       |          |
|                                                                                                    |           |                           |       |          |
|                                                                                                    |           |                           |       |          |
| 05 切た人代主。                                                                                            |           |                           |       |          |
|                                                                                                    |           |                           |       |          |
| 新增评委 删除评委                                                                                            |           |                           |       |          |
| ■ <u></u> <u> </u> <u> </u> <u> </u> <u> </u> <u> </u> <u> </u> <u> </u>                             |           |                           | 经关型 1 | 至君 修改    |
|                                                                                                    |           |                           |       |          |
| 06 处理历史                                                                                              |           |                           |       |          |
| 世際 カ理人                                                                                               |           |                           |       |          |
| http://111.44.251.18:8081/TPBidder/phzimis/pages/zhuanye/ZhuanYe_Sel_Multi2Type=58/RowGuid=c7880bd3- | -b6.      |                           |       | ~        |

注:如果是远程评标的项目需要分别添加两次专业,一次本地 专家,一次远程专家,添加是选择好对应的评委地区、进场 交易中心、评标地点及专业。

| C () + O http://www.qhggz | y <b>y.gov.cn</b> /TPBidder/memberframe/FrameAll |                            | ▼ 0 搜索                                |         |
|---------------------------|--------------------------------------------------|----------------------------|---------------------------------------|---------|
| 🙆 提醒 , 请点击查看 ! 您有新消息  🥝 q | hggzyjy.gov.cn 😔 场地信息列表                          | 🥃 青海省电子招投标交易平台 🗙           |                                       |         |
| 文件(F) 编辑(E) 查看(V) 收藏夹(A)  | ) 工具(T) 帮助(H)                                    |                            |                                       |         |
| 👍 퉬 Epoint 🔻 퉬 WLMQ(CS) 💌 | 📕 其他 🔻 🍶 QH 🔻 🕘 首页                               |                            | 65%                                   |         |
| 新增项目信息                    |                                                  |                            | T GAUS                                | ×       |
| 修改保存 提交信息                 | 设置专业信息                                           |                            | ×                                     |         |
| ■ 序                       | 确认选择 取消选择 ④ 地市抽取                                 | <ul> <li>● 单专业(</li> </ul> | ○ 相似专业 🔲 资深评委 🗌 应急评委                  |         |
| 备注:名单保密起见,招标人、招标          | 选择评委地区:西宁市                                       | ▼ 进场交易中心: 青海省政务服务监督管理      |                                       |         |
| 设置回避专家 删除回避专家             | 评标地点: 测试场地二号 ( 请勿预约 )                            |                            | · · · · · · · · · · · · · · · · · · · |         |
| ■ 序                       | 请从下面专业树中选择                                       | 已挑选专业(1)                   |                                       |         |
| 04 专业信息                   | 请输入内容查询                                          |                            | ± آ                                   | _       |
|                           |                                                  | 测试专业【请勿关注】                 |                                       |         |
| 冷川专业 關防专业                 | ()□ 页彻实(6)                                       |                            |                                       |         |
|                           | 0□ 地质矿产勤查类(D)                                    |                            | X                                     | 日冊取人数   |
|                           | ●                                                |                            |                                       |         |
| 05招标人代表 ②                 |                                                  |                            |                                       |         |
| 新增评委 删除评委                 |                                                  |                            |                                       |         |
|                           |                                                  |                            |                                       | 型 杏石 核改 |
|                           |                                                  |                            |                                       |         |
| 06 协调压由                   |                                                  |                            |                                       |         |
| CC XLIEDISC               |                                                  |                            |                                       |         |
| 世際の理人                     |                                                  |                            |                                       |         |
|                           |                                                  |                            |                                       |         |

(4) 填写每个专业所需人数

|          |        |                             | in o                             | Bangana    |             |               |              |              |        |          |                    | X     |
|----------|--------|-----------------------------|----------------------------------|------------|-------------|---------------|--------------|--------------|--------|----------|--------------------|-------|
|          | 世・にの   | http://111.44.251.18:8081/7 | PBidder/membertrame<br>音看!您有新谐 × | /FrameAll  |             |               | <b>3</b> • 0 | 3   搜索       |        |          | ۵ <mark>۲</mark> ۹ | 23 22 |
| 文件(F) \$ | 編輯(E)  | 查看(V) 收藏夹(A) 工具(T           | ) 帮助(H)                          |            |             |               |              |              |        |          |                    | _     |
| 👍 🌡 Epi  | oint 🔻 | 🔰 WLMQ(CS) 🔻 퉬 其他 🔻         | 🔋 🔋 QH 🔻 🗿 首页                    |            |             |               |              |              |        |          |                    |       |
| 修改项      | 目信息    |                             |                                  |            |             |               |              |              |        |          |                    | ×     |
| 修改保有     | 子 提交   | と信息                         |                                  |            |             | $\rightarrow$ |              |              |        |          |                    |       |
|          | ~      |                             |                                  |            |             |               | -            |              |        |          |                    | _     |
| 添加者      | ☆ 11/1 | 「「「「」」                      | ±                                | 110044.01  | th BRAAL PR | 带尼タ件人数        |              | aces 1 x4    | 一声山 13 | th l     | 口動取人物              |       |
|          | 1      | 知能沿各研发专业                    | 211                              | 地市抽取       |             | 0             | 0            | 州而八郎         | 而與八3   | *        | 0                  |       |
|          | 2      | 測试专业                        |                                  | 地市抽取       |             | 1             | 0            | ÷            | 0      | :        | 0                  |       |
|          | 3      | 测试专业                        |                                  | 地市抽取       |             | 2             | 0            | \$           | 0      | \$       | 0                  |       |
|          | 4      | 测试专业                        |                                  | 地市抽取       |             | 0             | 0            | \$           | 0      | \$       | 0                  |       |
|          | 5      | 货物类                         |                                  | 地市抽取       |             | 1             | 0            | \$           | 0      | \$       | 0                  |       |
|          | 6      | I程类                         |                                  | 地市抽取       |             | 1             | 0            | :            | 0      | \$       | 0                  |       |
| 05 17    | DHI A  | (4)主。                       |                                  |            |             |               |              |              |        |          |                    |       |
| 00 10    |        | I WAX 🕜                     |                                  |            |             |               |              |              |        |          |                    |       |
| 新唱讯      | fg:  ∄ |                             |                                  | 1045 / 104 | 波波          | 11 de         | r±sh         | ◎日素日本地/      | T#= 39 | 20030701 | 本美 終出              |       |
|          |        |                             |                                  | BANKY BALL | 2001        | <i>I</i> ∕\≢  | 12 T         | IT MERCERIER |        | 500E     |                    |       |
| 06       | 处理     | 历史                          |                                  |            |             |               |              | //           |        |          | -                  |       |
|          | 11-198 | カ理人号                        | 防御時间                             | が描いて       |             |               | hk           | 哺育口          |        |          |                    |       |
|          | 21-338 | 2MEADA                      | CHICAGESON                       | XUERTE     |             |               | X            | 2009/0       |        |          |                    | ×     |

# (5) 有招标人代表评委的,新增招标人评委信息

| -01                               | +- <u>@</u>             | http://111.44.251.18:80 | 081/TPBidder/memberframe/                          | FrameAll       |      |              | <del>3</del> - c # | lā         |      | ۹.    | 0 × |
|-----------------------------------|-------------------------|-------------------------|----------------------------------------------------|----------------|------|--------------|--------------------|------------|------|-------|-----|
| 9 醒,请点言<br>文件(F)   第<br>合 3 5 Epc | 自查看!<br>肩锢(E)<br>pint ▼ | 悠有新消息提                  | 病新消息提醒,请点 × @ ぎ<br>E具(T) 帮助(H)<br>純他 ▼ 🔒 QH ▼ 🞒 首页 | 新潟息提醒,请点击查看!您有 |      |              |                    |            |      |       |     |
| 修改项目                              | ]信息                     |                         |                                                    |                |      |              |                    |            |      |       | ×   |
| 修改保存                              | · 提示                    | 交信息<br>THEFTER          |                                                    |                |      |              |                    |            |      |       |     |
| 添加专                               | <u>4</u> 4              | 出除专业                    |                                                    |                |      | $\mathbf{O}$ |                    |            |      |       | ^   |
|                                   | 序                       |                         | 评标专业                                               | 抽取类别           | 抽取设置 | 满足条件人数       | 所需                 | 人数         | 需抽人数 | 已抽取人数 |     |
|                                   | 1                       | 智能设备研发专业                |                                                    | 地市抽取           |      | 0            | 0                  | 0          | :    | 0     |     |
|                                   | 2                       | 测试专业                    |                                                    | 地市抽取           |      | 1            | 1                  | \$ 3       | \$   | 0     |     |
|                                   | 3                       | 测试专业                    |                                                    | 地市抽取           |      | 2            | 2                  | \$ 6       | \$   | 0     |     |
|                                   | 4                       | 测试专业                    |                                                    | 地市抽取           |      | 0            | 0                  | <b>‡</b> 0 | :    | 0     |     |
|                                   | 5                       | 货物类                     |                                                    | 地市抽取           |      | 1            | 1                  | \$ 3       | \$   | 0     |     |
|                                   | 6                       | 工程类                     |                                                    | 地市抽取           |      | 1            | 1                  | \$ 3       | :    | 0     |     |
| <i>05</i> 招                       |                         | 代表 🤉                    |                                                    |                |      |              |                    |            |      |       |     |
| 新增评                               | 委                       | 制除评委                    |                                                    |                |      |              |                    |            |      |       |     |
| 日序                                |                         | 姓名                      |                                                    | 职称/职业          |      |              |                    | 标委员会担任工作   | 评委类型 | 查看修   | X ( |
| 06                                | 处理                      | 历史                      |                                                    |                |      |              |                    |            |      |       |     |
|                                   | 步骤                      | 办理人员                    | 收到时间                                               | 处理时间           |      |              | 处理意见               |            |      |       |     |
| -                                 |                         |                         |                                                    |                |      |              |                    |            |      |       |     |

| Sanat Sanata                                   | C - Balance         | · · · · · · · · · · · · · · · · · · · |        |                                                                                                    |
|------------------------------------------------|---------------------|---------------------------------------|--------|----------------------------------------------------------------------------------------------------|
| - 🕞 🕂 🧭 http://111.44.251.18:8081/TPBidder/mem | berframe/FrameAll   | a section of the section of           | - ℃ 搜索 | P- 命公留                                                                                                    |
| ◎ 请点击查看!您有新消息提醒, ◎ !您有新消息提醒,请点击                | f× 🥝 息提醒,请点击查看!您有新消 |                                       |        |                                                                                                    |
| 文件(F) 編輯(E) 宣君(V) 収録天(A) 上具(I) 報知(H)           | e) #n               |                                       |        |                                                                                                    |
|                                                |                     |                                       |        |                                                                                                    |
| 修改项目信息                                         |                     |                                       |        | ×                                                                                                    |
| 新增招标人评委                                        |                     |                                       |        | ×                                                                                                    |
| 修改保存                                           |                     |                                       |        |                                                                                                    |
| 01 评委基本信息                                      | X/A                 | 0                                     |        | —                                                                                                    |
| 评委姓名:*                                         |                     | 性别:                                   |        | •                                                                                                    |
| 年龄:                                            |                     | 学历:                                   |        |                                                                                                    |
| 身份证号:*                                         |                     | 职务:                                   |        |                                                                                                    |
| 评 <del>委类型</del> :                             |                     | ▼ 评标委员会担任工作:                          |        | •                                                                                                    |
|                                                |                     |                                       |        |                                                                                                    |
| 02 评委详细信息                                      |                     |                                       |        | -                                                                                                    |
| 评委手机:                                          |                     | 职称/执业资格:                              |        |                                                                                                    |
| 工作单位:                                          |                     | 单位电话:                                 |        |                                                                                                    |
| 从事专业:                                          |                     |                                       |        |                                                                                                    |
|                                                |                     |                                       |        |                                                                                                    |
|                                                |                     |                                       |        | La construction of the second second se |

(6) 以上信息全部填写添加完成后,点击【提交信息】或【修 改保存】

| <del>(</del> ) | + · (                                    | http://111.44.251.18: | 1081/TPBidder/memberframe/FrameAll |                   | → C 搜索                | ¢ + + ¢                                                                                                    |
|----------------|------------------------------------------|-----------------------|------------------------------------|-------------------|-----------------------|----------------------------------------------------------------------------------------------------|
| 🔿 清点击到         | 2日 1 1 1 1 1 1 1 1 1 1 1 1 1 1 1 1 1 1 1 | 「新消息提醒 。 🧭 查看         | !您有新消息提醒,请 × 🦪 息提醒,请点击查看!您有新消      |                   |                       | and the second second se |
| 文件(F)          | 编辑(E)                                    | 查看(V) 收藏夹(A)          | 工具(T) 帮助(H)                        |                   |                       |                                                                                                    |
| 👍 👗 Ej         | point 🕶                                  | 🕌 WLMQ(CS) 👻 🕌        | 尾他 🔻 🍶 QH 🔻 🙆 首页                   |                   |                       |                                                                                                    |
| 修改项            | 旧信息                                      | 1                     |                                    |                   |                       | ×                                                                                                    |
| 修改保            | 存提                                       | 交信息                   |                                    |                   |                       | <b>E</b>                                                                                                    |
| 设置             | 回避单位                                     | 2 删除回避单位              | 请输入意见                              |                   |                       | ~                                                                                                    |
|                | 序                                        |                       |                                    |                   | 当前步骤:译委抽取申请 当前操作:提交信息 |                                                                                                    |
| 备注:            | 名单保密                                     | 起见,招标人、招标代            | 签署意见  提交审核时间为法定工作日上午 8:30-12:0     | 00 下午 14:30—18:00 |                       |                                                                                                    |
| 设置             | 回避专家                                     | 2 删除回避专家              | 200-0-14                           |                   |                       |                                                                                                    |
|                | 序                                        |                       | 脾肿痰                                | 我的意见模版            |                       |                                                                                                    |
|                |                                          |                       |                                    |                   |                       |                                                                                                    |
| 04             | 专业                                       | 信息                    |                                    |                   |                       | —                                                                                                    |
| 添加             | €业                                       | 期除专业                  |                                    |                   |                       |                                                                                                    |
|                | 序                                        |                       |                                    | 2                 |                       | .数 已抽取人数                                                                                                    |
|                | 1                                        | 智能设备研发专业              |                                    |                   |                       | ÷ 0                                                                                                    |
|                | 2                                        | 测试专业                  |                                    |                   |                       | ÷ 0                                                                                                    |
|                | 3                                        | 测试专业                  |                                    |                   |                       | ÷ 0                                                                                                    |
|                | 4                                        | 测试专业                  |                                    |                   |                       | 0                                                                                                    |
|                | 5                                        | 货物类                   |                                    |                   |                       | ÷ 0                                                                                                    |
| _              |                                          |                       | □ 加入我的意见模版                         |                   |                       |                                                                                                    |
| 05 j           | 召标人                                      | 代表 🤈                  |                                    |                   |                       |                                                                                                    |
| -              |                                          |                       |                                    |                   |                       | × ×                                                                                                    |

二、专家抽取及通知

在【工程业务】--【专家抽取】菜单下点击【自动通知】点 击相应项目后的操作按钮进入抽取通知页面

|                                                                                                    | -        |                                  | C. And Street |            |          |                    |                 |                              |
|----------------------------------------------------------------------------------------------------|----------|----------------------------------|---------------|------------|----------|--------------------|-----------------|------------------------------|
| A http://111.44.25                                                                                                    | 51.18:80 | 081/TPBidder/memberframe/Frame   | All           |            |          | 0 搜索               |                 | P- 6 ☆ @                     |
| 有新消息提醒, 请点击查看!您       古井(6) 徳場(6) 奇景(0) 你恭去                                                                                                    | 7 提醒,    | 请点击查看!您有新 × 😢 曜,请<br>"目(5) 新助(4) | 点击宣君!您有新消息强 🤮 | 有海省公共资源交易网 |          |                    |                 |                              |
| CHECK CONTRACTOR CONTRACTOR CONTR |          | () もの()<br>:他 ▼ 100H ▼ 60首页      |               |            |          |                    |                 |                              |
| Epoint 新点                                                                                                    | 电子       | 招投标交易平台                          | 招标代理          | 新点测试6,欢迎您  |          |                    | 言页              | <b>?</b><br><sup>帮助</sup> 关闭 |
| 🡒 🔅 🏜 🧐 2020年02                                                                                                    | 月21E     | 17时04分18秒                        |               |            | 平台       | 统一技术服务电话: 40092800 | 95 服务时间: 周一至    | 周日 8:00-17:30                |
| 矿权代理                                                                                                    |          |                                  |               |            |          | ● 待抽取 ○ 开始抽取 ○     | ) 未结束 () 通知结束 ( |                              |
| 拍卖业务                                                                                                    |          | 项目编号:                            |               |            | 项目名称:    |                    |                 | 0. 搜索                        |
| 工程业务                                                                                                    |          |                                  |               |            |          |                    |                 |                              |
| 答疑澄清文件                                                                                                    | 序        | 项目编号 🗢                           | 项目名称          | 项目地区       | 评标地点     | 评标时间               | 项目状态            | 操作 🔨                         |
| 踏勘现场                                                                                                    | 1        | E6301000076000424001001          | 0212需求测试标段一   | 本省级        | 省级测试评标室1 | 2020-03-07 10:00   | 未抽取             | Ð                            |
| 控制价文件                                                                                                    |          |                                  |               |            |          |                    |                 |                              |
| 组建评标委员会                                                                                                    |          |                                  |               |            |          |                    |                 |                              |
| 日 📃 专家抽取                                                                                                    |          |                                  |               |            |          |                    |                 |                              |
| 项目新建                                                                                                    |          |                                  |               |            |          |                    |                 |                              |
| 目前通知                                                                                                    |          |                                  |               |            |          |                    |                 |                              |
|                                                                                                    |          |                                  |               |            |          |                    |                 |                              |
|                                                                                                    |          |                                  |               |            |          |                    |                 |                              |
| 采购业务                                                                                                    |          |                                  |               |            |          |                    |                 |                              |
| 网上投标                                                                                                    |          |                                  |               |            |          |                    |                 |                              |
| 招标代理信息管理                                                                                                    | 9 -      | I I I /1 F                       |               |            |          |                    |                 | 每页 9 条, 共 1 条 💙              |
|                                                                                                    | 首        | 页 项目新建 自动通知                      | =×            |            |          |                    |                 |                              |

在此页面按以下步骤操作

(1) 点击【抽取评委】,页面会跳到抽取页面

| (-) (-) (-) (-) (-) (-) (-) (-) (-) (-) | 81/TPBidder/pbzjmis/center/pwchouqu/Inform_Detail7RowGuid=c7880bd3-b674-4d7f-s82c-5bbad78f29 😧 - C 接張 の - C 反 | (1) |
|-----------------------------------------|----------------------------------------------------------------------------------------------------|-----|
| 🥥 ! 您有新消息提醒,请点击查看 🌍 有新消                 | 見課望,请点主直看 1 想 🌀 评委抽取与通知 🛛 × 🌀 思提醒,请点主直看 1 忠有新闻 🎯 青有省公共资源交易网                                                   |     |
| 文件(F) 编辑(E) 查看(V) 收藏夹(A) 工              | 具(T) 帮助(H)                                                                                                    |     |
| 🚕 🎍 Epoint 👻 🎍 WLMQ(CS) 👻 🍶 共           | 性 ▼                                                                                                    |     |
| 抽取评委 通知评委 流标 发送短                        |                                                                                                    |     |
| 01 申请信息                                 |                                                                                                    | ^   |
| 项目编号                                    | E6301000076000424001001                                                                                       |     |
| 项目名称:                                   | · 0212需求與試 标段—                                                                                                |     |
| 招标人:                                    | 招标人                                                                                                    |     |
| 代理机构:                                   | · 新点测试6                                                                                                    |     |
| 是否远程异地评标:                               | : <b>A</b>                                                                                                    |     |
| 代理机构联系方式                                | : 13211221112 监督单位: 1                                                                                         |     |
| 评标耗时                                    | : 半天 是百为场外项目:                                                                                                 |     |
| 进场交易中心:                                 | : 青海省政务服务监督管理局 评标地点: 黄级测试评标金1                                                                                 |     |
| 评标时间:                                   | 2020年03月07日 10时00分                                                                                            |     |
| 评委签到时间                                  | 2020年03月07日 10时00分                                                                                            |     |
| 备注:                                     |                                                                                                    |     |
|                                         |                                                                                                    |     |
| 02 回避情况                                 |                                                                                                    |     |

### (2) 点击页面最下方的【抽取】按钮。

|            | - C http://111.44.251.18 | 8081/TDBidder/obtimir/center/ | awchougu/DwChouQu Art2ProjectGuid=c7880h | d3.b674.4d7f.a82z.5bbad7! | - 6 19* |        |               | 1000 |        |
|------------|--------------------------|-------------------------------|------------------------------------------|---------------------------|---------|--------|---------------|------|--------|
| 新潟思想       | 22 (清点击查看!您有 🥥 息损        | 躍,请点由查看!您有新消 🧭                | F≢細取 × 🥝 , 请点由宣音 !                       | ·您有新消息提醒                  | 接源交易网   |        |               |      |        |
| 之(牛(F)     | 编辑(E) 查看(V) 收藏夹(A)       | 工具(T) 帮助(H)                   |                                          |                           |         |        |               |      |        |
| s 🎿 Ep     | ooint 👻 🍌 WLMQ(CS) 👻 🍐   | 其他 ▼ 🦛 QH ▼ 😢 首贞              |                                          |                           |         |        | $\rightarrow$ |      |        |
| <u>四</u> 2 | 표치대한                     |                               |                                          |                           |         |        |               |      |        |
|            | 评标地。                     | 点: 省级测试评标室1                   |                                          | 通知方式:                     | 本地通知    |        |               |      |        |
|            | 抽取回道                     | 壁: 一个月内参加过1000次评              | 际的评委不再抽取;                                |                           |         |        |               |      |        |
|            |                          | 参加过资审评标的评委不再                  | 写抽取。                                     |                           |         |        |               |      |        |
|            |                          | 1、专家所在单位和入围交                  | 易主体相同不能录用;2、招标人的专家不能录用                   | 月;3、代理机构的专家不能录用           | 8.      |        |               |      |        |
|            |                          |                               |                                          |                           |         |        |               |      |        |
| 02         | 专业设置                     |                               |                                          |                           |         |        |               |      | —      |
| 序          |                          | 评标者                           | εν <u>κ</u>                              | 油取熟用                      | 抽取设置    | 藏足条件人数 | 所需人数          | 需抽人数 | 已抽人数   |
| 1          | 智能设备研发专业                 |                               |                                          | 地市抽取                      |         | 0      | 0             | 0    | 0      |
| 2          | 测试专业                     |                               |                                          | 地市抽取                      |         | 1      | 1             | 3    | 0      |
| 3          | 测试专业                     |                               |                                          | 地市抽取                      |         | 2      | 2             | 6    | 0      |
| 4          | 测试专业                     |                               |                                          | 地市抽取                      |         | 0      | 0             | 0    | 0      |
| 5          | 货物类                      |                               |                                          | 地市抽取                      |         | 1      | 1             | 3    | 0      |
| 03         | 评委曲取                     |                               | -KZY                                     |                           |         |        |               |      | —      |
| 抽取         |                          |                               |                                          |                           |         |        |               |      |        |
| P          | 姓名 评委编号                  | 电话                            | 评委专业                                     | 所在单位                      | 评标专业    | 抽取日    | 日期            | 通知状态 | 最近参加时… |
| _          |                          |                               |                                          |                           |         |        |               |      |        |

### 抽取完成后点击【通知评委】跳转到通知页面

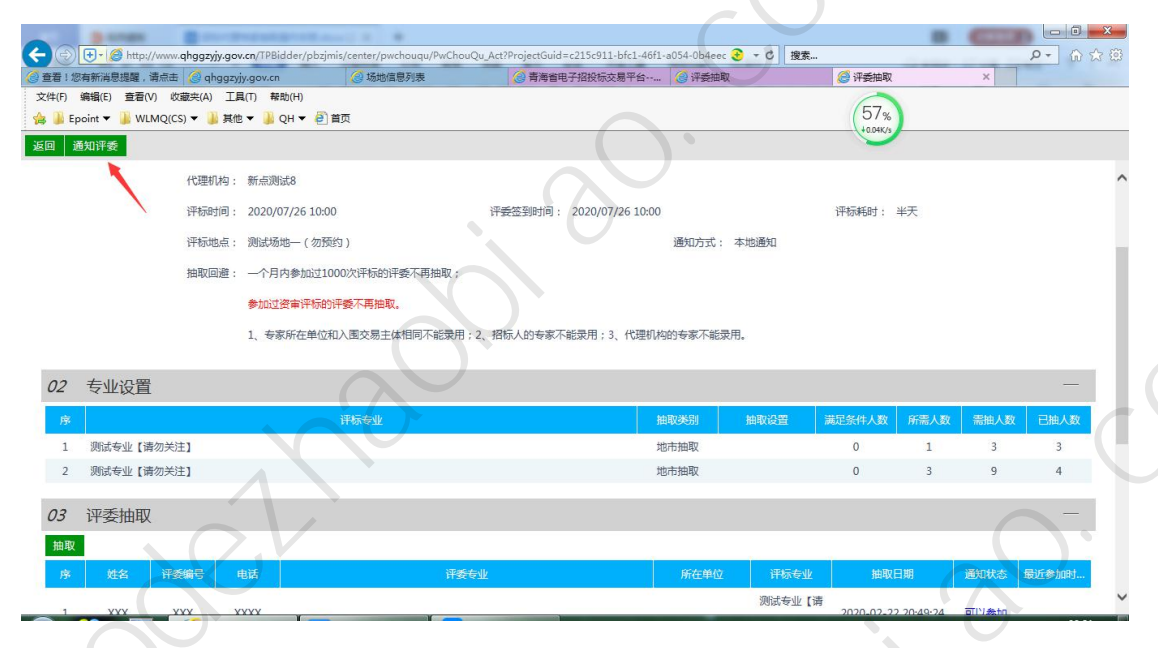

### 在通知页面,点击【开始通知】,系统会自动通知评委

| ج ای از این منابع این منابع این منابع این منابع این منابع این منابع این منابع این منابع این منابع این منابع این این منابع این منابع منابع این منابع این منابع این منابع منابع این منابع منابع منابع این منابع این منابع منابع منابع این منابع منابع منابع این منابع منابع منابع منابع منابع منابع منابع منابع منابع م | /pwtongzhi/PwTongZhi_Auto?ProjectGuid=ab9e72d7-7863-4fe | eg-90b9-807. 💽 👻 搜索 | <u>₽</u> + ★ #                                                                                                    |
|----------------------------------------------------------------------------------------------------|---------------------------------------------------------|---------------------|----------------------------------------------------------------------------------------------------|
| ② 1 您有新消息提醒,请点击查者 🦪 qhggzyjy.gov.cn                                                                                                    | 地信息列表 合于海省电子招投标交易平台                                     | 🥝 评委抽取与通知 🛛 🗙       | Statement of the local division of the local division of the local |
| 文件(F) 编辑(E) 查看(V) 收藏夫(A) 工具(T) 帮助(H)                                                                                                    |                                                         | 75                  |                                                                                                    |
| Epoint ▼ 📕 WLMQ(CS) ▼ 🕌 其他 ▼ 闄 QH ▼ 🕘 首页                                                                                                    |                                                         | 1 0.21              | %)                                                                                                    |
| 返回 重抽评委                                                                                                    |                                                         |                     |                                                                                                    |
| 项目名称: 0211需求测试zl 标段一                                                                                                    |                                                         |                     | ^                                                                                                    |
| 招标人: 新点测试6                                                                                                    |                                                         |                     |                                                                                                    |
| 代理机构: 新点测试6                                                                                                    |                                                         |                     |                                                                                                    |
| 评标时间: 2020/03/08 10:00                                                                                                    | 评委签到时间: 2020/03/08 10:00                                | 评标耗时                | : 半天                                                                                                    |
| 评标地点: 评标室二                                                                                                    |                                                         | 通知方式: 本地通知          |                                                                                                    |
| 02 专业设置                                                                                                    |                                                         |                     |                                                                                                    |
|                                                                                                    |                                                         |                     |                                                                                                    |
| 序                                                                                                    | 评标专业                                                    | 申请人数                | 已确认参会人数  实抽人数                                                                                                    |
| 1 测试专业【请勿关注】                                                                                                    |                                                         | 2                   | 0 0                                                                                                    |
| 2 测试专业【请勿关注】                                                                                                    |                                                         | 3                   | 0 2                                                                                                    |
| 03 沃东加丰                                                                                                    |                                                         |                     |                                                                                                    |
| 05 7327942                                                                                                    |                                                         |                     |                                                                                                    |
| 开始通知 暫停通知                                                                                                    |                                                         |                     |                                                                                                    |
| 专家通知情况:已通知 0 位;尚未通知 2 位;已确认参加 0 位                                                                                                    |                                                         |                     |                                                                                                    |
| 席 姓名 评委编号 电话 评委专业                                                                                                    | 评标专业                                                    | 通知状态                | 回复时间 短信状态                                                                                                    |
| 测试专家通知                                                                                                    | 1                                                       |                     |                                                                                                    |

(4)通知结束后,由交易中心专家抽取窗口打印签到表及抽取 表。